## **SLAS and Student CSI Email Password Reset**

You can go to the SLAS reset service website to reset your SLAS and CSI email password.

## <u>Slasreset.csi.cuny.edu</u>

Use the login box on the right side of the computer screen.

Username: Firstname.Lastname

Password: The password used to log in to campus computers and/or your CSI email.

For enrollment purposes, make sure your security questions and alternate emails are up to date.

Go to the **Change Password** tab and follow the prompts.

If you forgot your password and are enrolled in the SLAS reset service, you can use the Forgot/Expired Password option on the left side of the SLAS reset website.

## **Forgot/Expired Password**

Username: Firstname.Lastname (The username that you use to log on to the computers at CSI.)

Pick one of the two options to verify your identity

**Option 1:** Allows you to use security questions. **Option 2:** Sends a verification code to your email.

- Follow the prompts.
- Change your password, ensuring you meet the password requirements.
- Ensure that there are 2 checkmarks that say your SLAS and CSI email passwords were changed successfully.